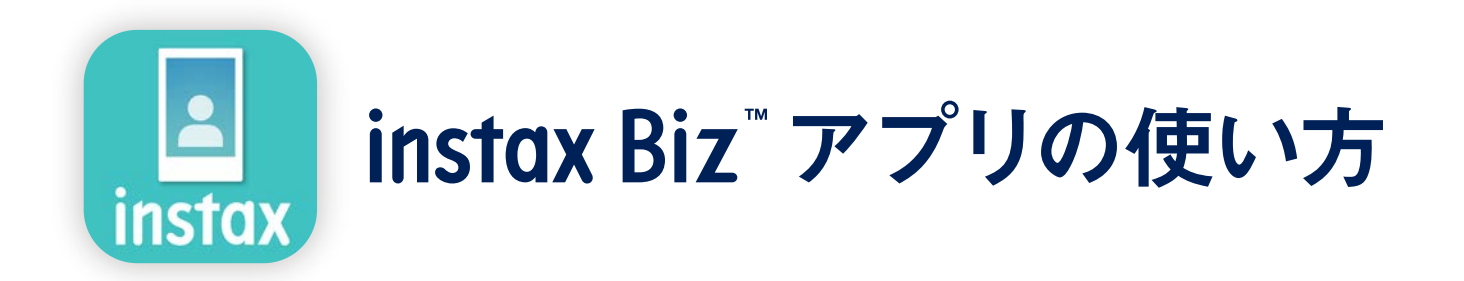

| アプリご利用の流れ |                                                                                            | 2   |
|-----------|--------------------------------------------------------------------------------------------|-----|
| ご準備いただくもの |                                                                                            | 3   |
| アプリご利用の前に | テンプレート用画像の作成<br>instax <sup>™</sup> miniinstax <sup>™</sup> SQUAREinstax <sup>™</sup> WIDE | 4~6 |
| トップページ    |                                                                                            | 7   |
| 》 準備      | テンプレートの作成                                                                                  | 8   |
|           | テンプレートのプレビュー                                                                               | 11  |
|           | テンプレートの共有                                                                                  | 12  |
|           | テンプレート一覧                                                                                   | 13  |

テンプレートの選択

プリント実績の確認

ゴミ箱

プリント ①撮影してプリント

◎ 撮影 / プリント

🖪 プリント実績

その他

2写真フォルダの画像をプリント

14

15

18

20

21

#### アプリご利用の流れ

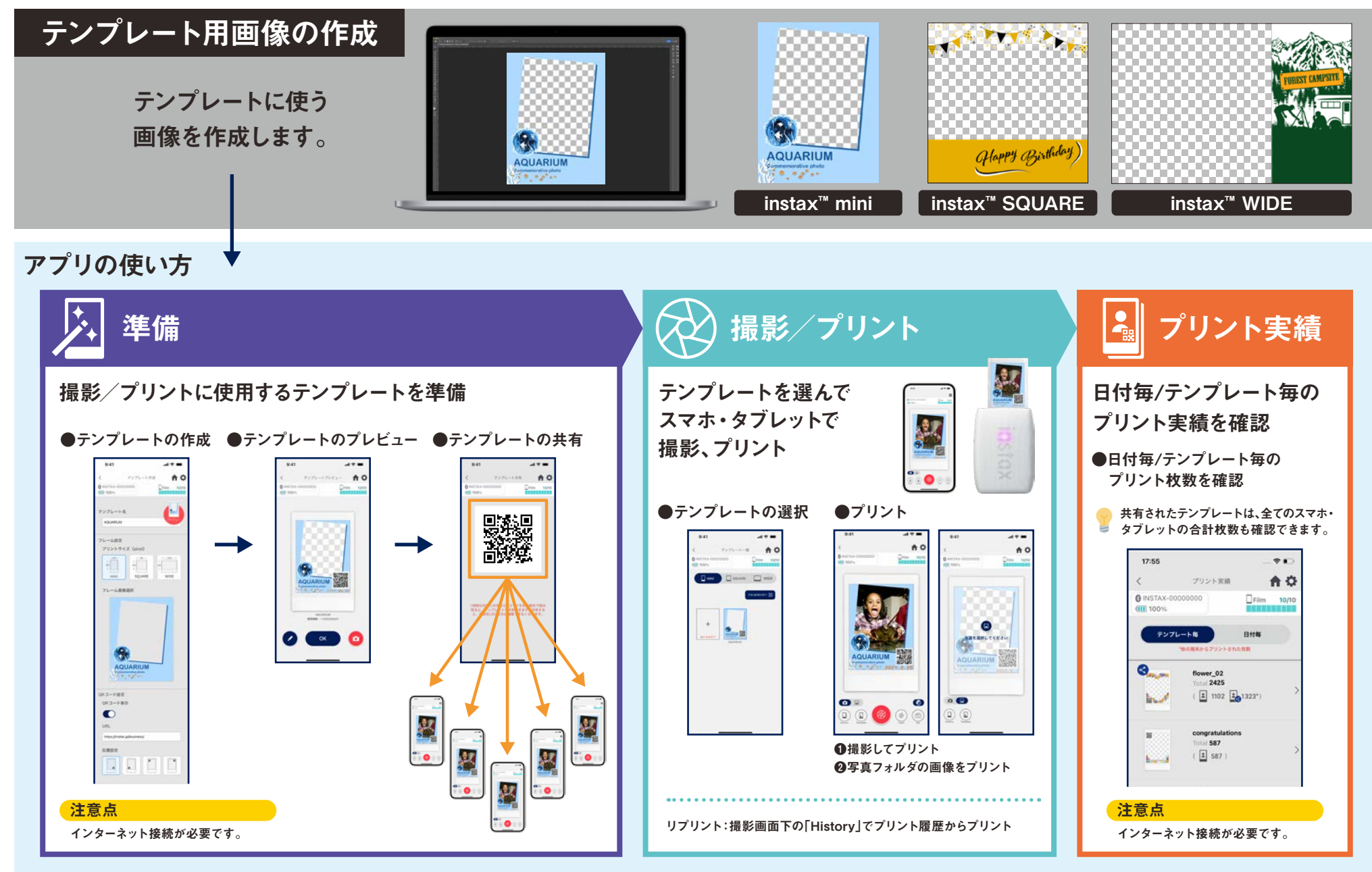

ご準備いただくもの

#### スマホプリンター"チェキ™" instax Link™シリーズ

instax mini Link 3™

instax SQUARE Link™

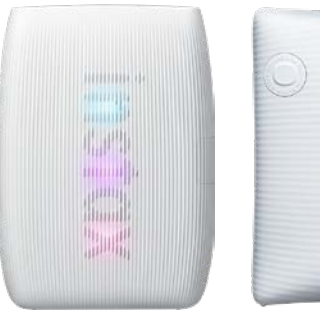

# instax Link WIDE™

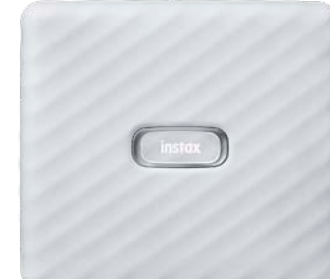

\*プリンターの接続設定(Bluetooth設定)については本体付属のマニュアルをご参照ください。 \*instax mini Link 2™もご利用いただけます。それ以外のスマホプリンターは動作保証対象外です。

#### instax<sup>™</sup> フィルム mini / SQUARE / WIDE

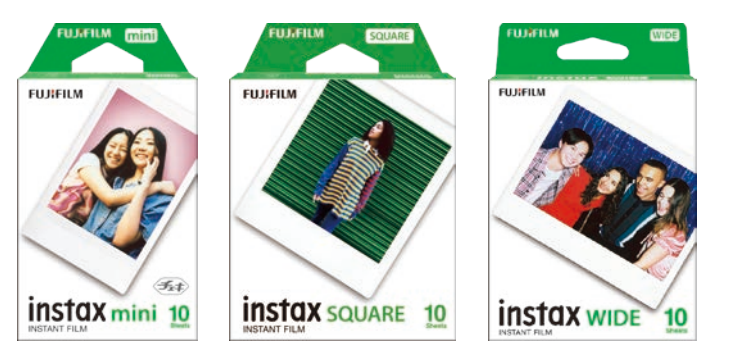

フィルムの大きさにご注意ください。

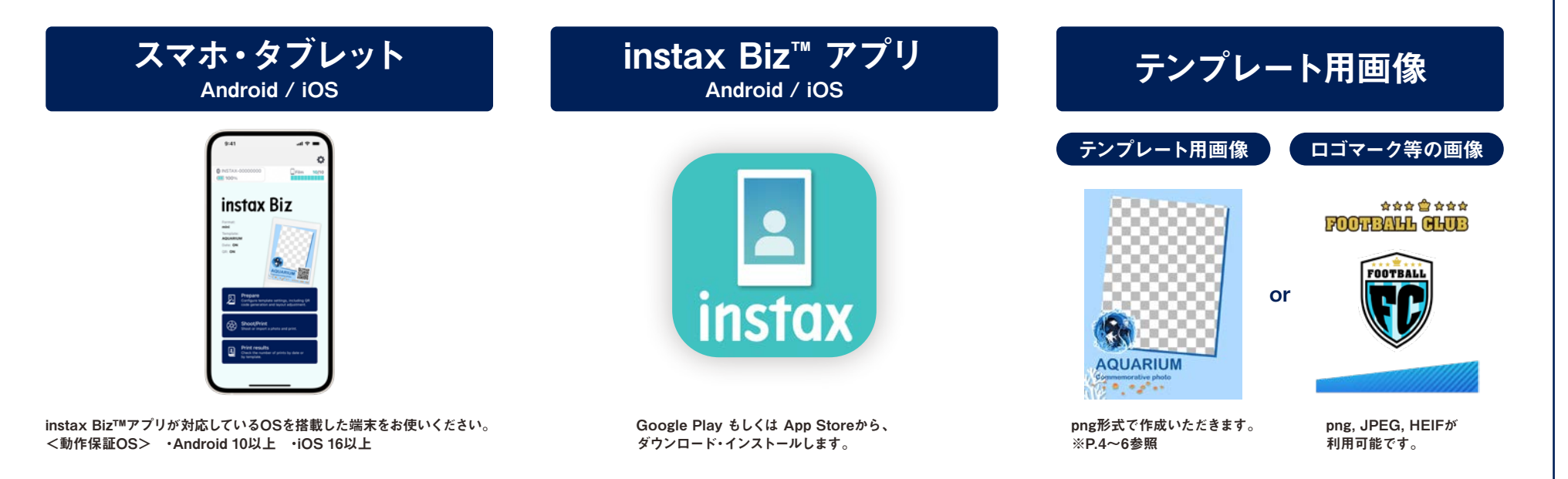

#### アプリご利用の前に

### テンプレート用画像の作成 instax<sup>™</sup> mini

パソコンやスマホ、タブレット上で、画像編集用ソフトを使って、テンプレート用画像を作成します。

注意点

#### 推奨サイズ(単位:pixel)

instax<sup>™</sup> mini : 600 × 800

●「QRコード」「日付プリント」の機能を使う場合、下記の位置の最前面にQRや日付がプリントされます。 ●背景透過のため、png形式で作成してください。

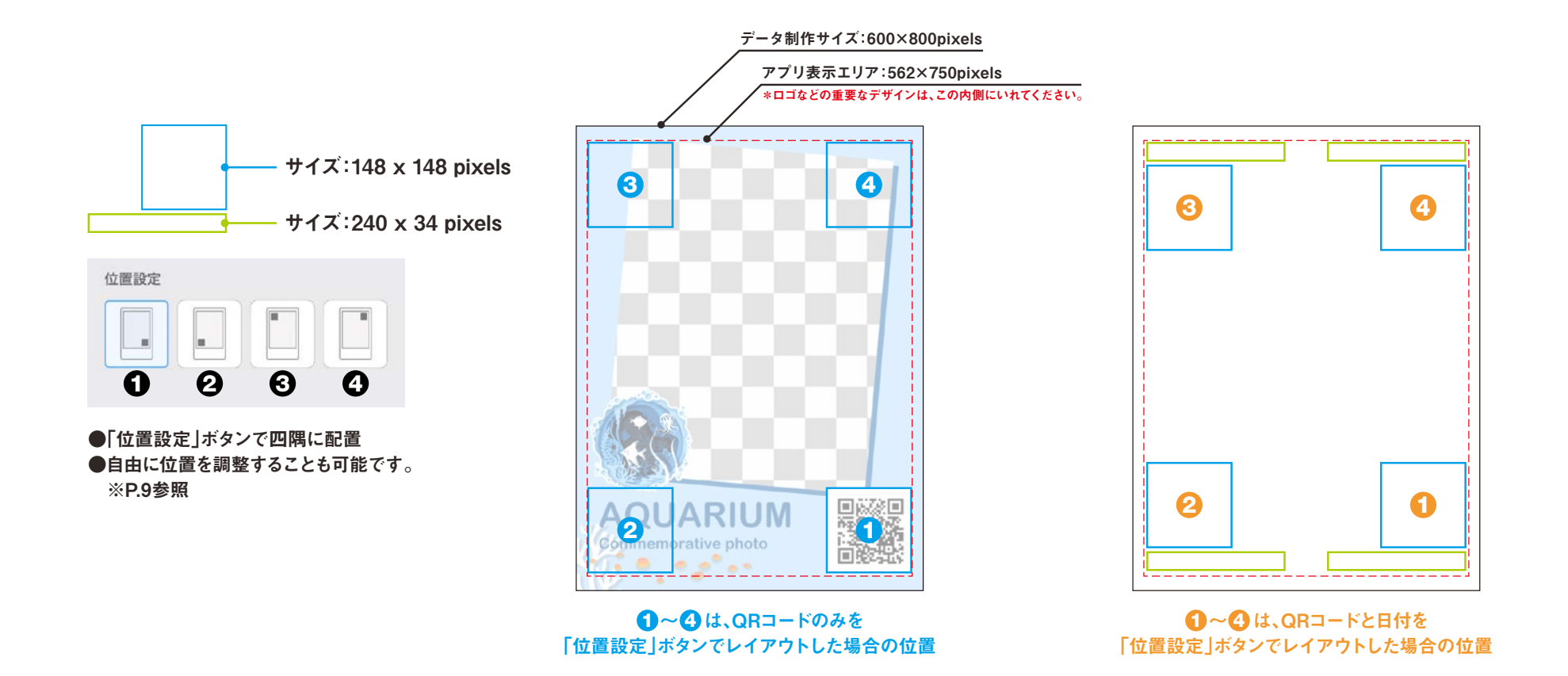

#### アプリご利用の前に

#### テンプレート用画像の作成 instax<sup>™</sup> SQUARE

パソコンやスマホ、タブレット上で、画像編集用ソフトを使って、テンプレート用画像を作成します。

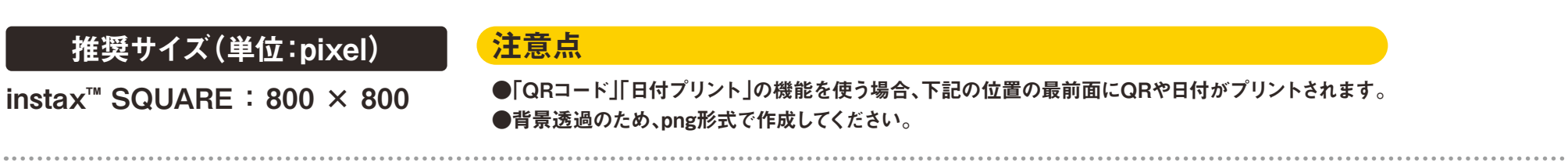

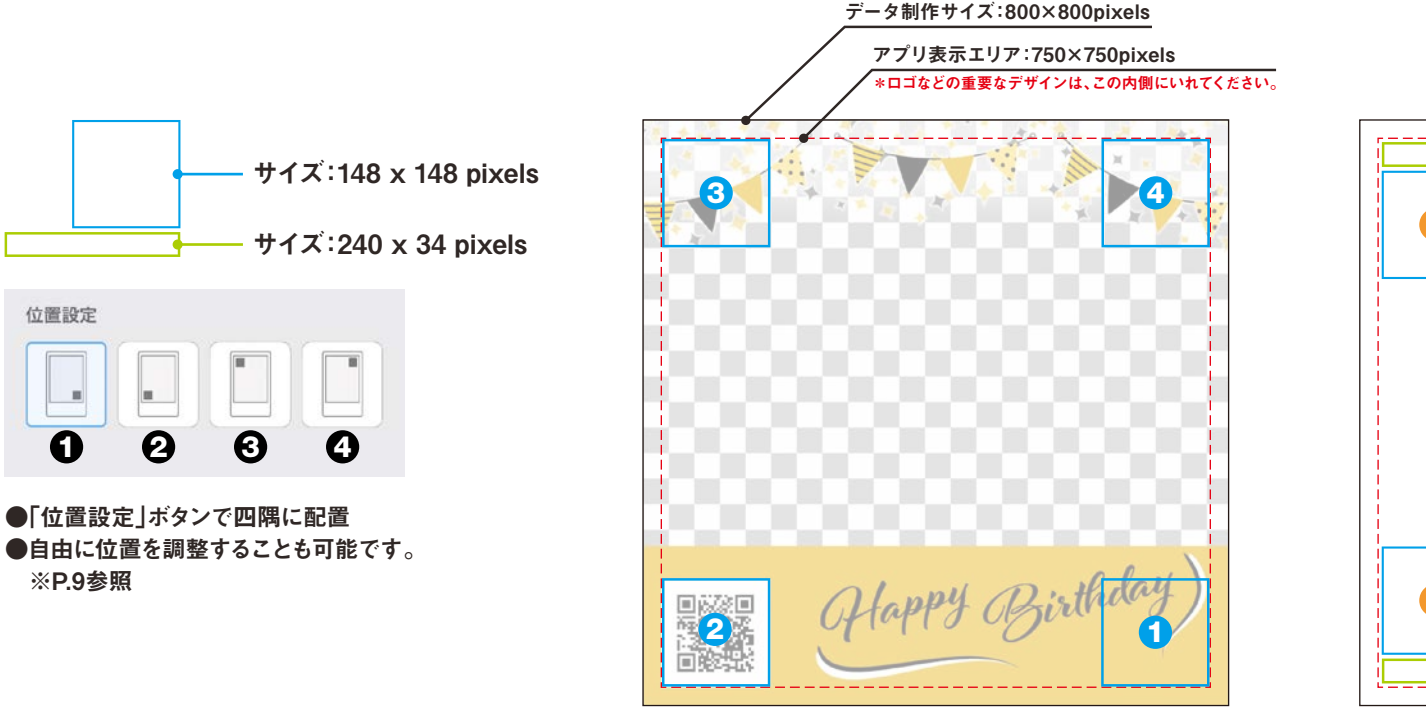

●~●は、QRコードのみを 「位置設定」ボタンでレイアウトした場合の位置

3

● つくして、 QRコードと日付を 「位置設定」ボタンでレイアウトした場合の位置

#### アプリご利用の前に

#### テンプレート用画像の作成 instax<sup>™</sup> WIDE

パソコンやスマホ、タブレット上で、画像編集用ソフトを使って、テンプレート用画像を作成します。

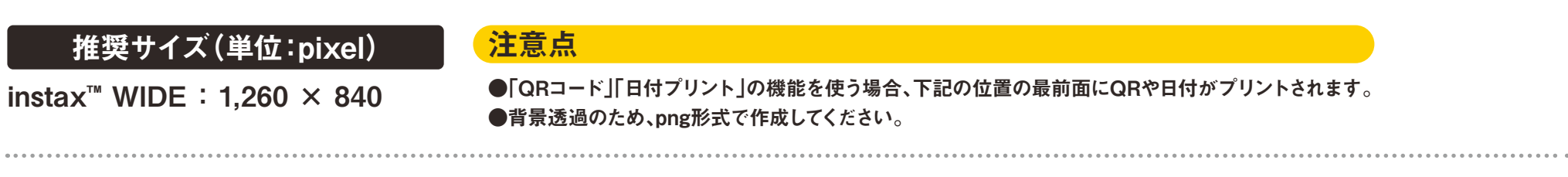

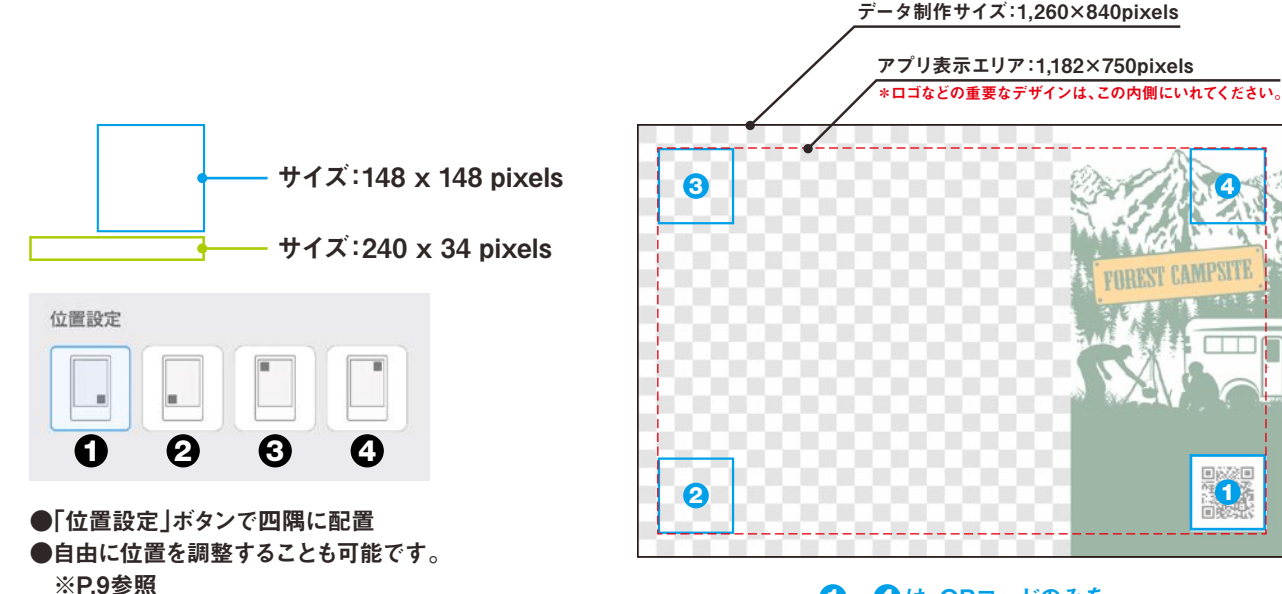

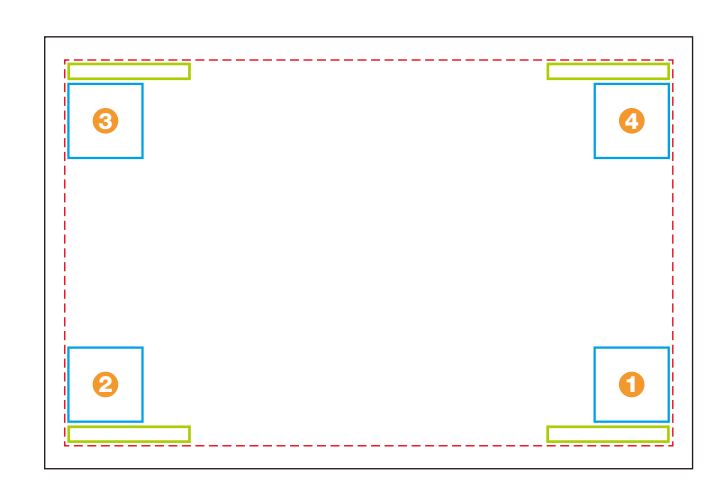

**1**∼**4**は、QR⊐−ドのみを 「位置設定」ボタンでレイアウトした場合の位置

●~●は、QRコードと日付を 「位置設定」ボタンでレイアウトした場合の位置

#### トップページ

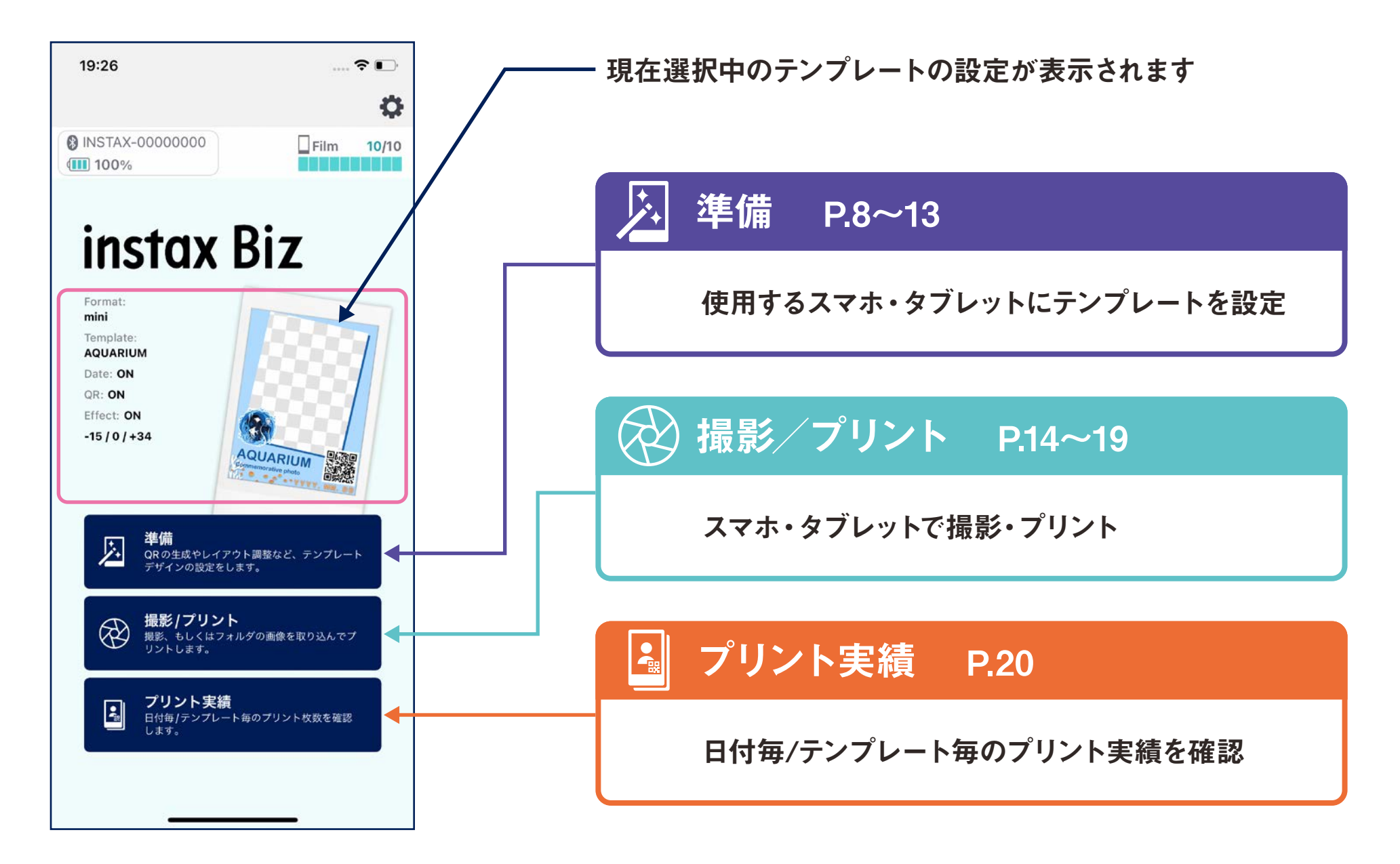

#### 準 備

### テンプレートの作成①

●テンプレートを新規作成します。

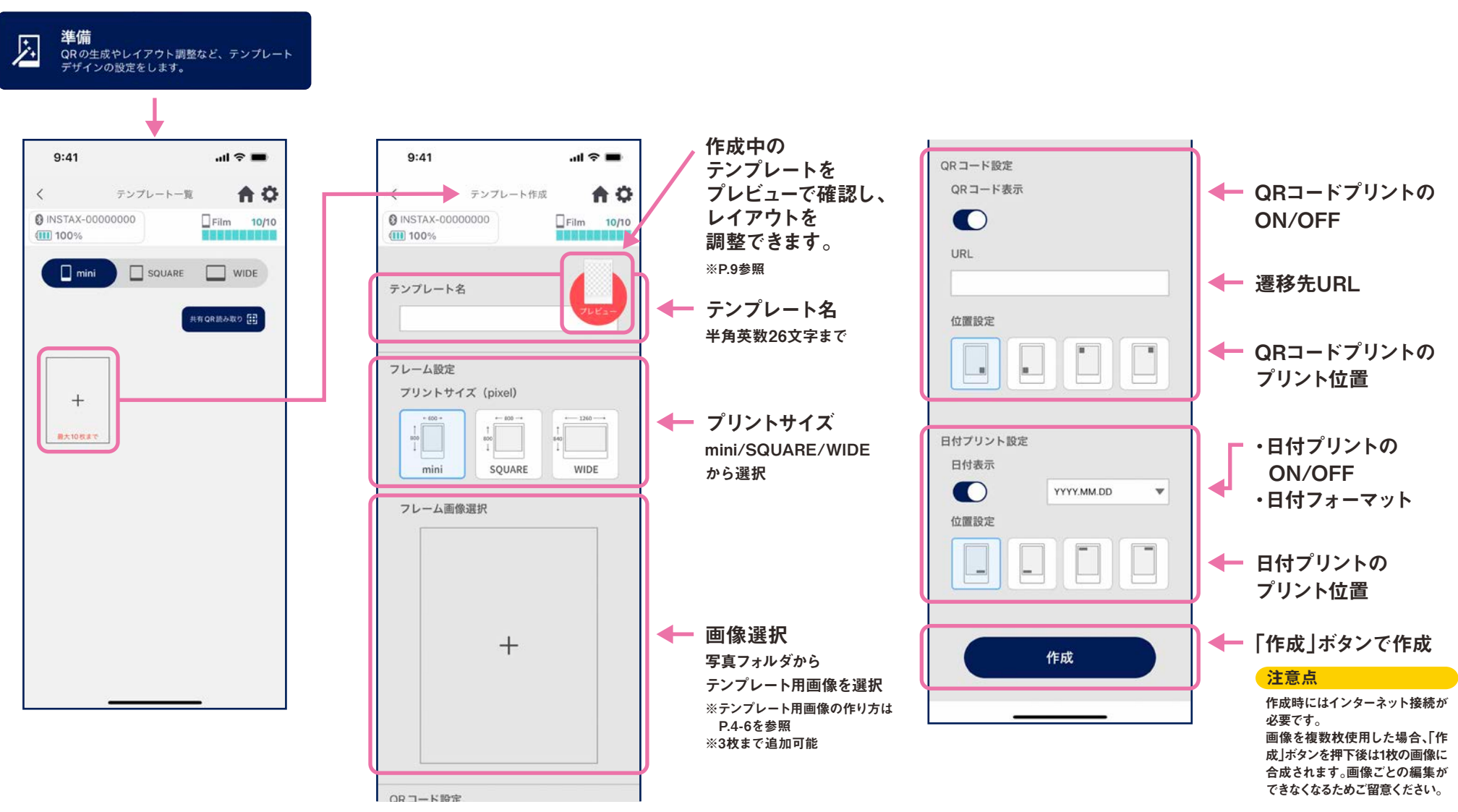

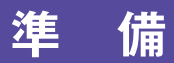

### テンプレートの作成2

●レイアウトの調整をします。

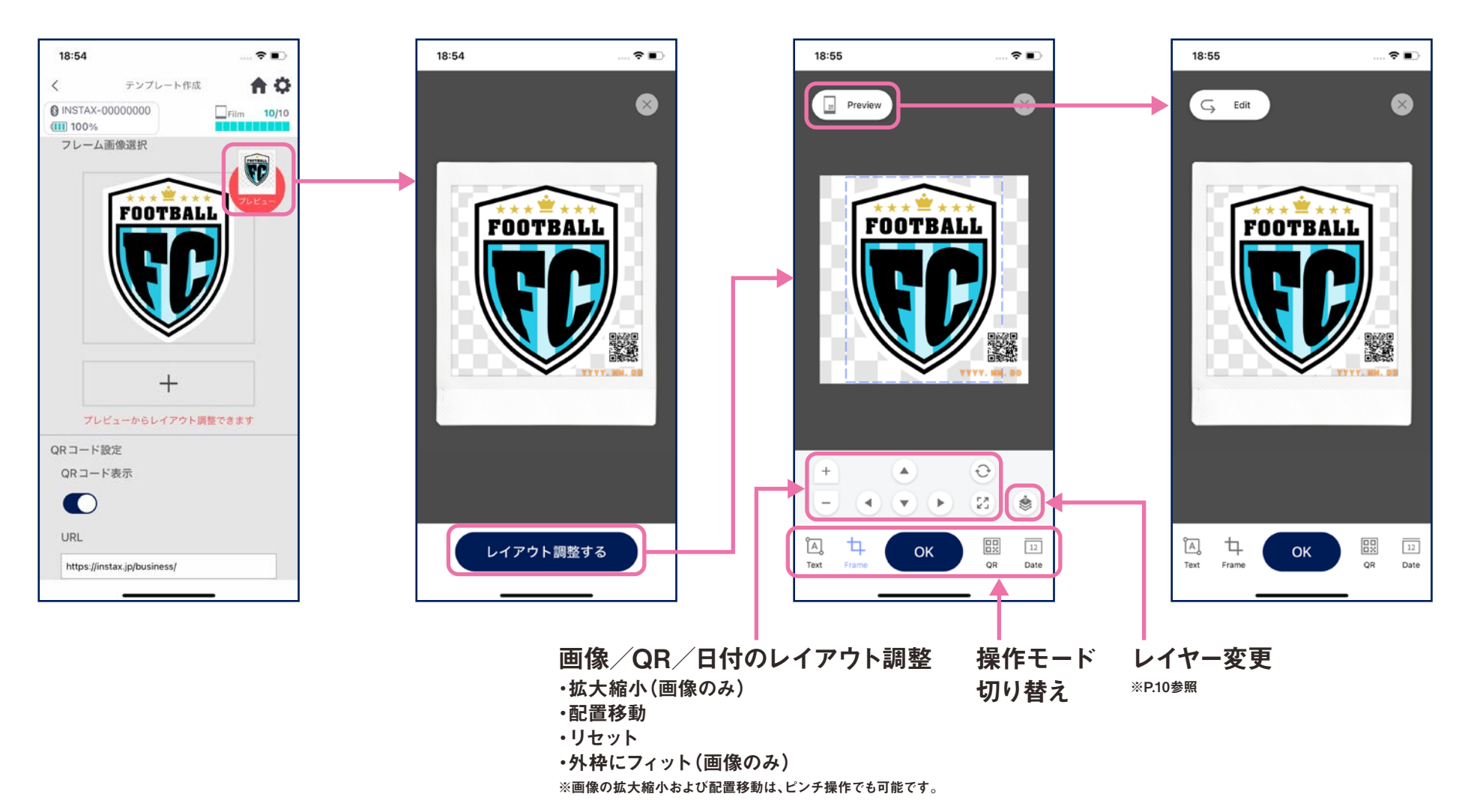

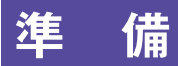

### テンプレートの作成③

●テンプレート用画像の組み合わせ配置やテキストの追加など、テンプレートを編集します。

#### レイヤー変更

画像が複数枚ある場合、「レイヤー変更ボタン」で順番の入れ替えができます。 ボタンを押下すると、選択中の画像が1レイヤー前面に移動します。

#### テキスト入力

テキストを追加し、スタイルの変更ができます。

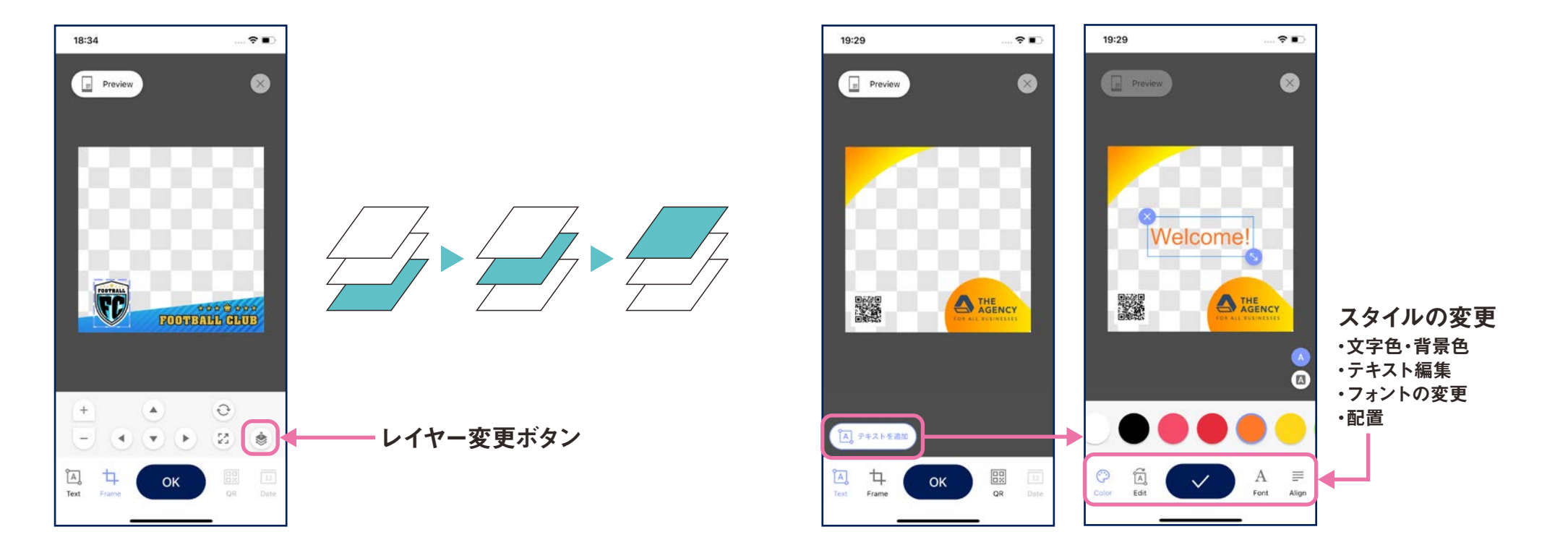

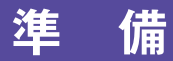

#### テンプレートのプレビュー

●作成したテンプレートの確認と編集をします。

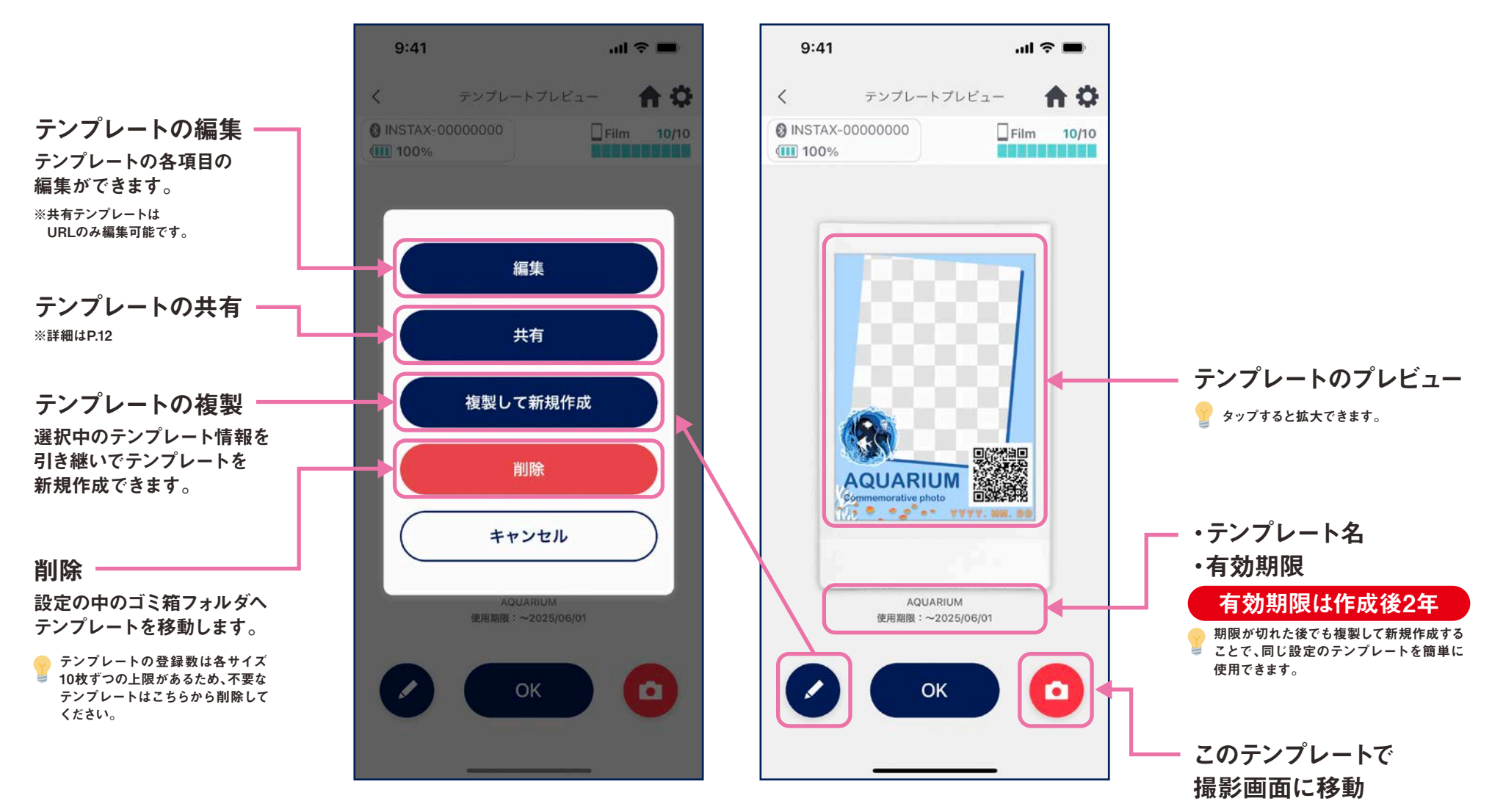

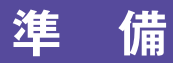

### テンプレートの共有

●他のスマホ・タブレットにテンプレートを共有します。 ※この手順はスキップできます。

#### ①「共有」ボタンから共有用QRを作成

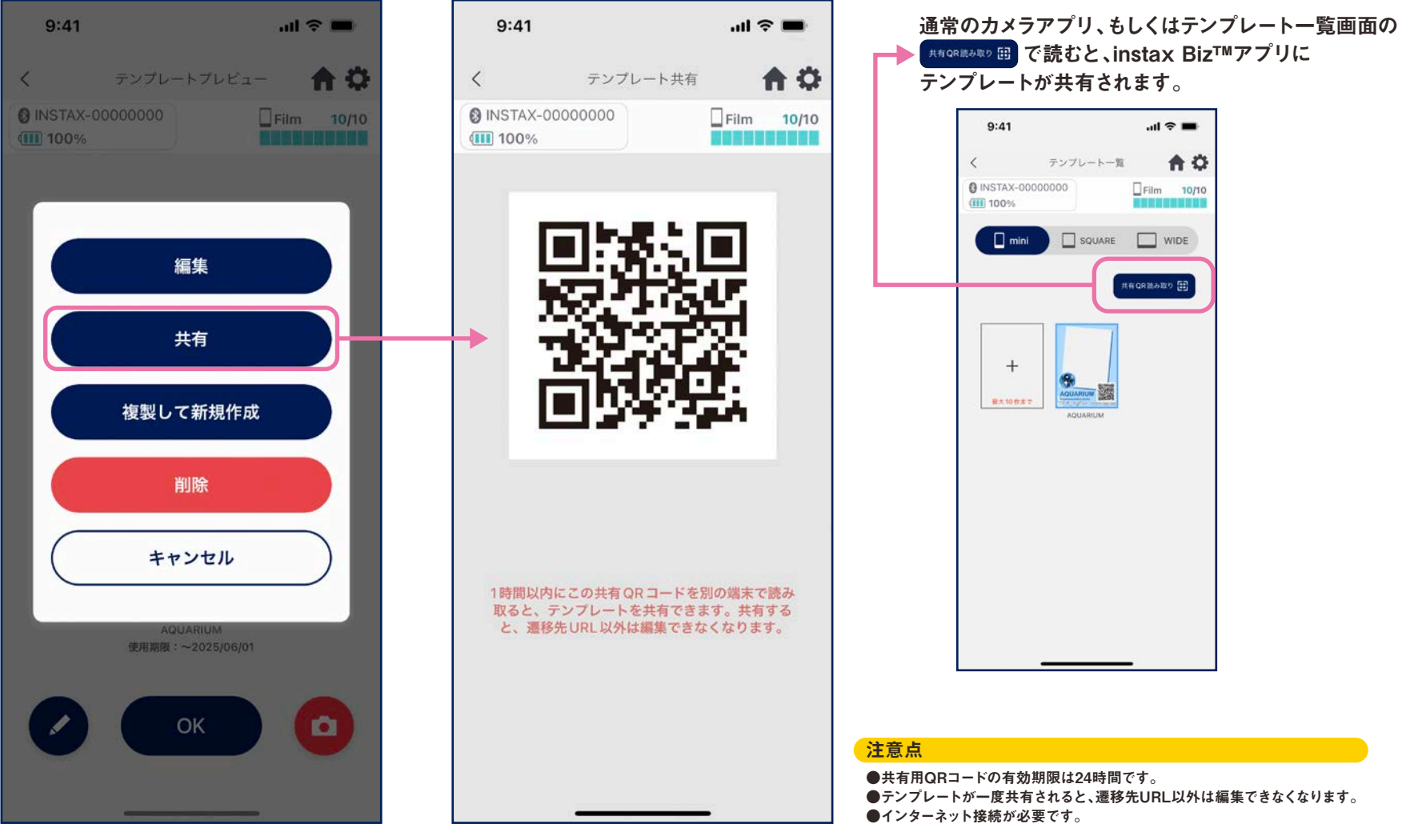

②他のスマホ・タブレットで共有用QRを読み取り

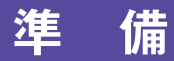

#### テンプレート一覧

●アプリに登録済のテンプレート一覧が表示されます。

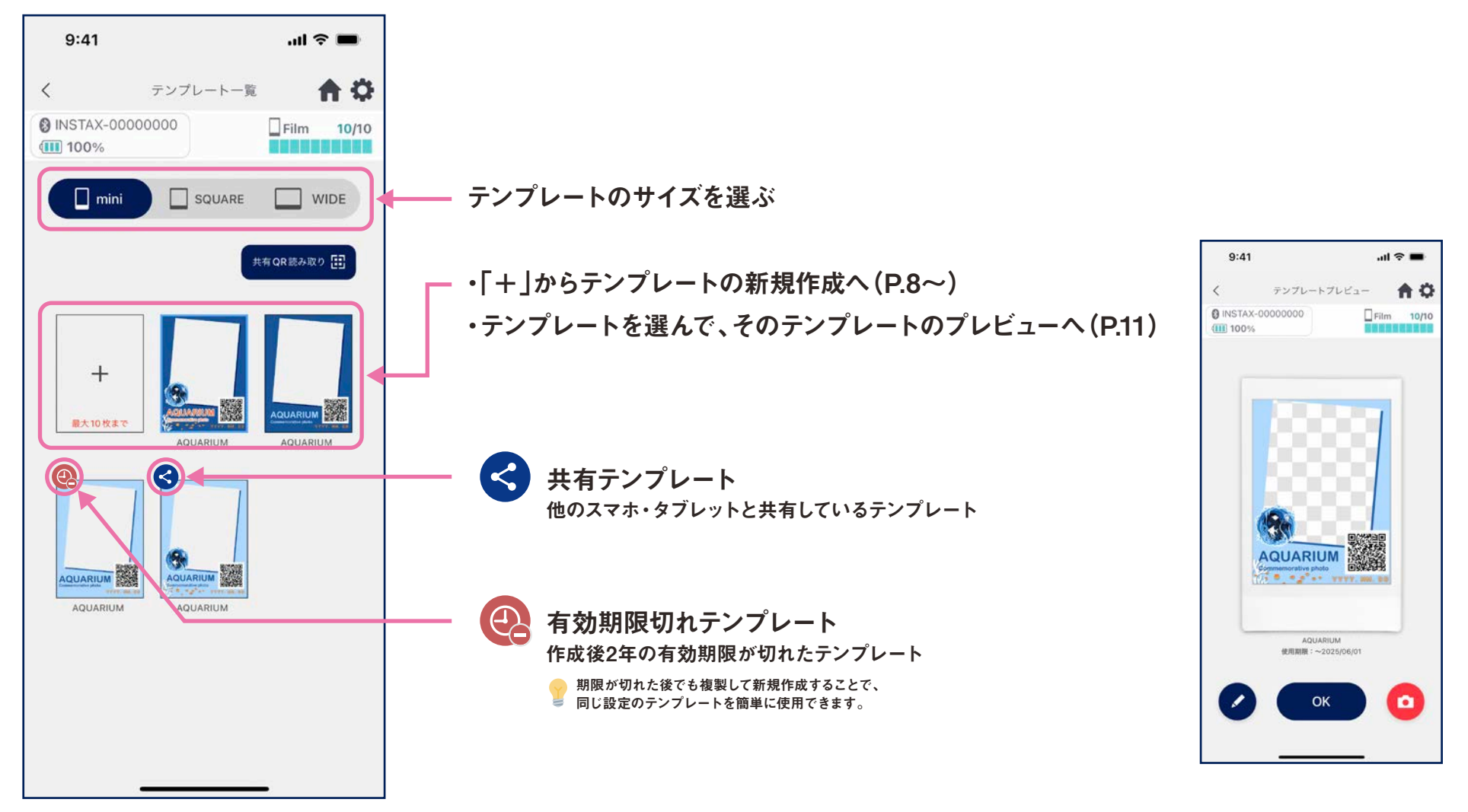

### テンプレートの選択

#### ●プリントに使用するテンプレートを選択します。

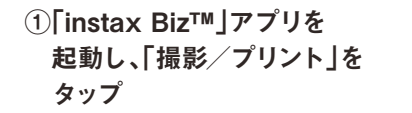

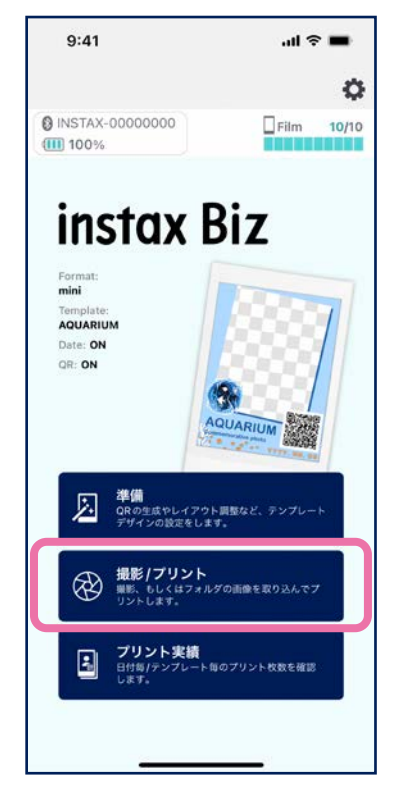

(1)

4)

②「Template」を選択

#### ③プリントしたいサイズ、 テンプレートを選択

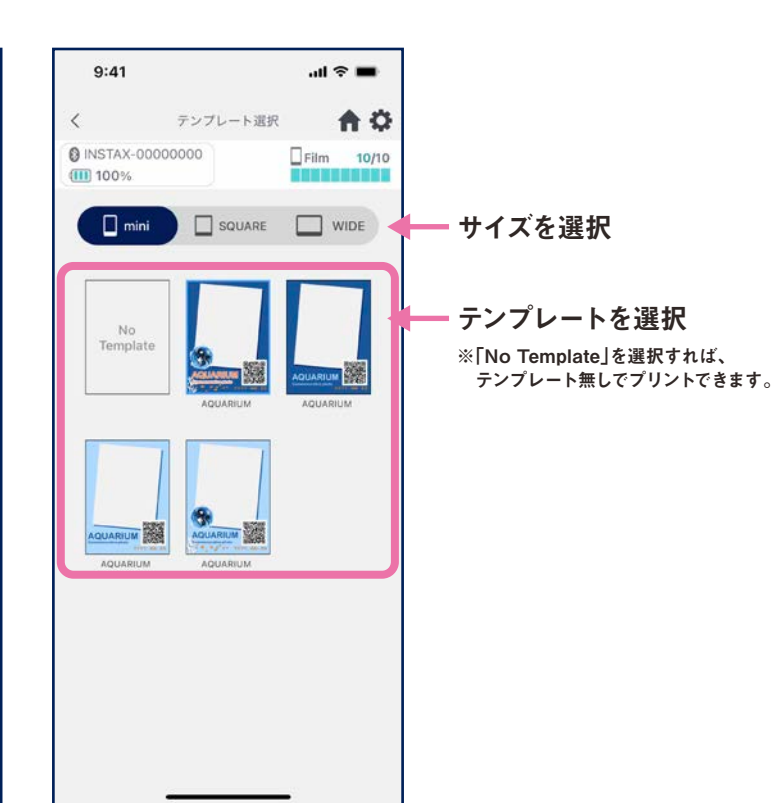

#### ④プレビューを確認し、正しければ「撮影へ」をタップ

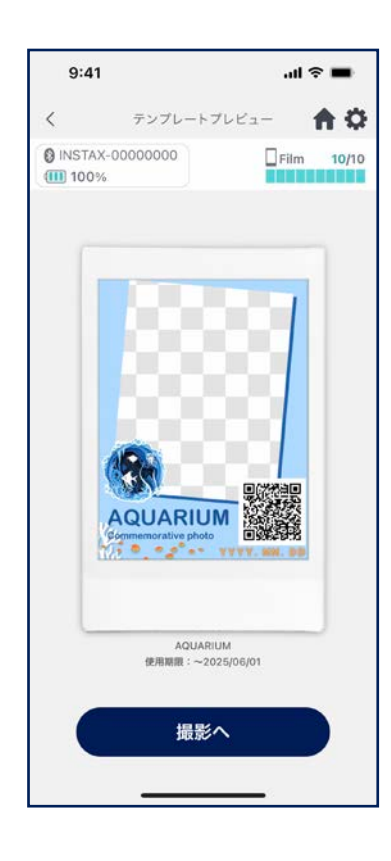

### プリント ①撮影してプリント

●カメラで撮影した画像とテンプレートを合成してプリントします。

#### 注意点 ⑦プレビュー画面で確認し、プリントボタンを ①撮影画面でシャッター アプリで設定したプリントサイズとプリンタのフィルムのサイズが タップするとプリント開始します ボタンをタップ 異なる場合は、プリントできません。 接続しなおしてから、プリントしてください。 ※プリント中に次の撮影が可能です。 -11:58 13:24 プリント中は、ヘッダーのフィルム残数の位置に 「Printing」の文字が表示されます。 9:41 ...l 🕆 🔳 **A** O プレビュー **A** O < < 前のプリントが完了するまで、次のプリントは INSTAX-00000000 Film 10/10 INSTAX-00000000 Film 10/10 実行できません。 **A** 0 1 プレビュー 100% 100% INSTAX-00000000 Film 0/10 A 0 < 100% 選択中のプリントサイズに対応したプリンター INSTAX-00000000 Printing 10/10 に接続してください。 100% ............. mini Link 3 mini Link 2 明るさ/コントラスト/彩度調整 ※一度画像の調整を行うと、変更しない限りは 設定した値で補正されます。 AQUARIUM AQUARIUM \* 2" +\* 2024. 2. 20 . . 明るさ (:) AQUARIUM コントラスト 2023. 6. 1 彩度 0 0 SQUARE Link 自動補正ボタン 枚数選択 6 4 \* 1枚 ▼ ※P.16参照 プリントボタン カメラオプション ・カメラ画面のタップで明るさ・ピントの自動調整 再撮影ボタン ・カメラ画面のピンチインアウトでZOOM in / out ・フラッシュ ON / OFF / Auto 切替 ・アウトカメラ、インカメラ、インカメラ反転切替 ※P.17参照 ・画像補正(明るさ/コントラスト/彩度) Link WIDE ※タイマー撮影機能は"アプリの設定 〇"から

#### 自動補正機能

#### ●自動補正ボタンを押下すると、撮影ごとに最適な画像へ自動で補正します。 ※自動補正設定中は、手動での設定値変更ができません。

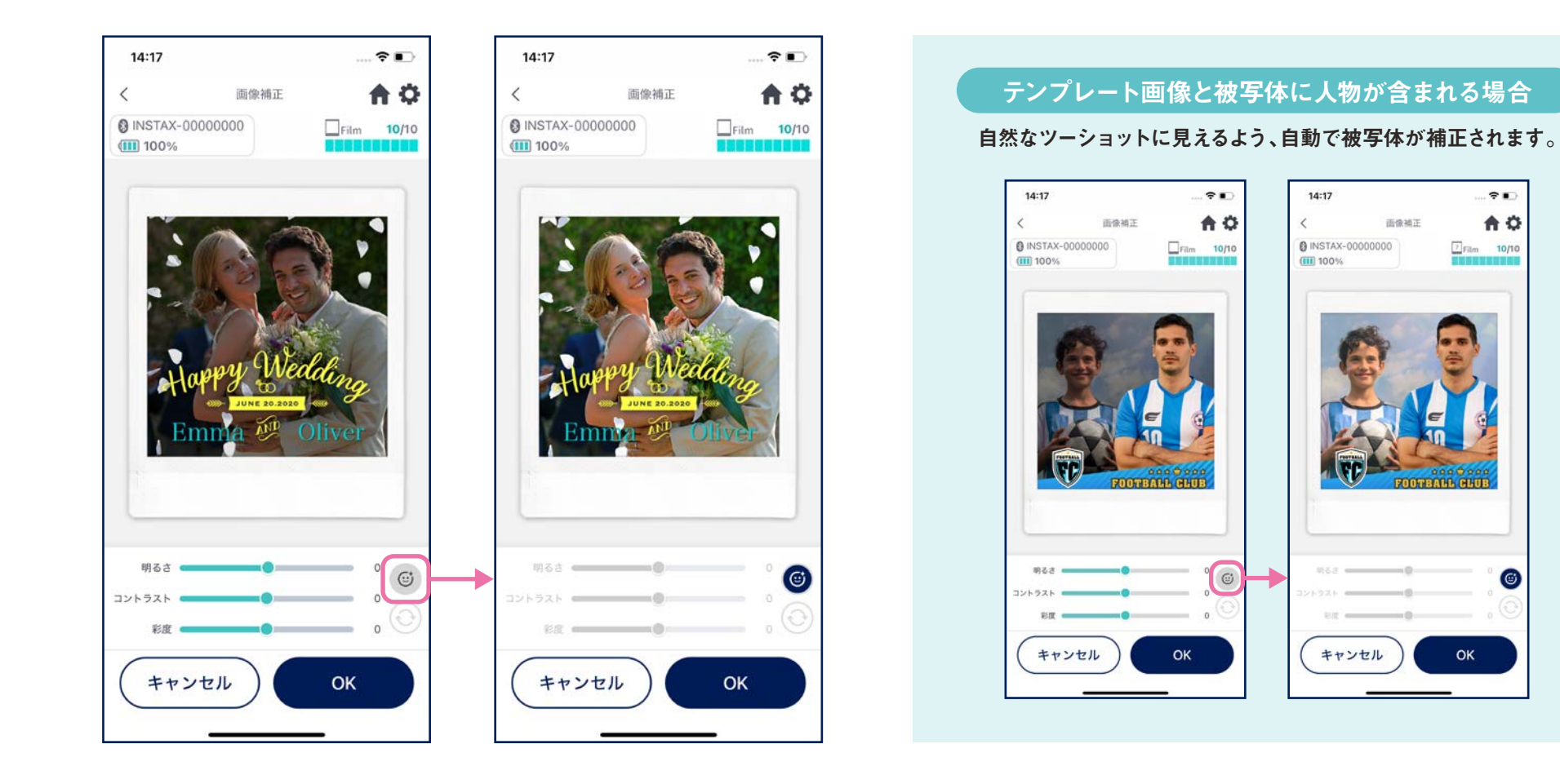

### インカメラ反転撮影

#### ●三つの撮影モードがあり、通常のアウトカメラ/インカメラモードに加え、インカメラ反転モードが選択できます。 インカメラ/インカメラ反転モードでは、画面を見ながらお好きなタイミングで撮影することが可能です。

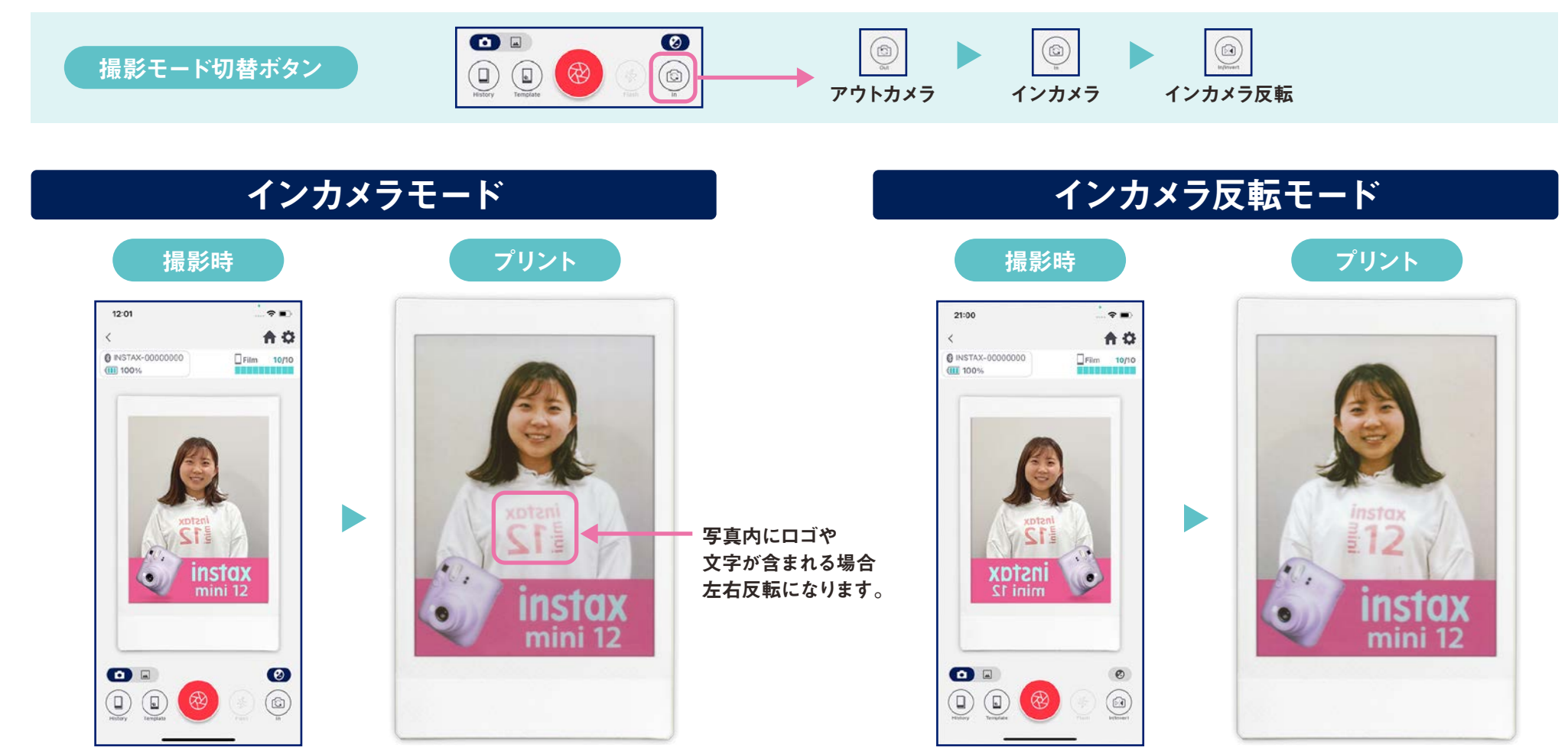

プリント時、撮影写真は左右反転になります。 ロゴや文字などが含まれるものを撮影する際はご注意ください。 撮影時に左右反転することで、プリント時に撮影写真が正しい向きでプリントできます。 ロゴなどを正しい向きでプリントしたいスポーツイベントやファンイベントに最適です。

### プリント 2写真フォルダの画像をプリント

●スマホ・タブレット内の画像とテンプレートを合成してプリントします。

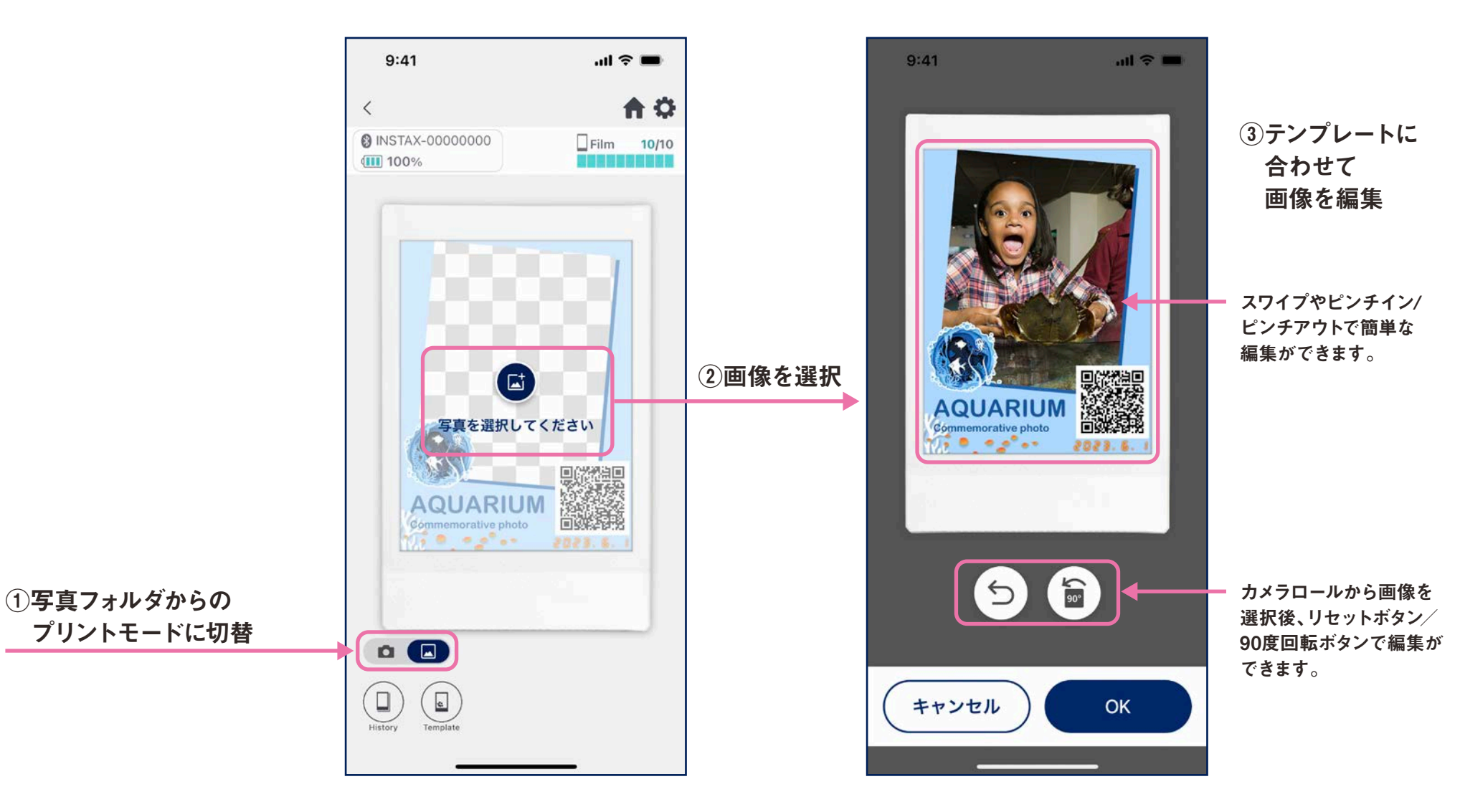

### リプリント

●過去のプリント履歴を再度プリントします。

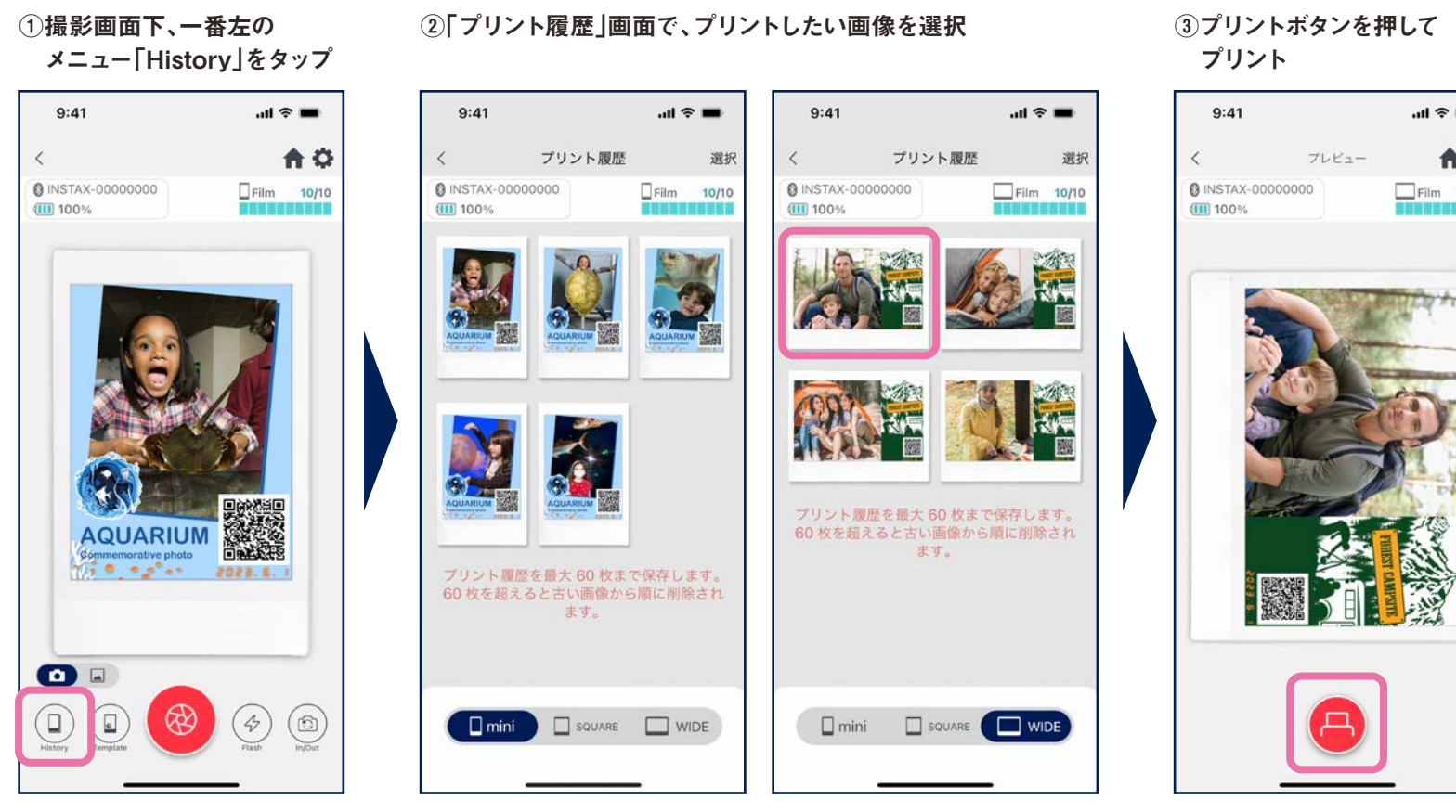

●画面下のタブでプリントサイズの切り替えができます。 接続プリンターも合わせて切り替えてください。 ●画面右上の「選択」ボタンで、選択モードになり、

複数画像の一括削除も可能です。

## all 🕆 🔳 **A** O Film 10/10

#### 注意点

- ●「プリント履歴 | 画面では、各サイズ60枚 まで画像が保存され、古いものから順に 削除されます。
- ●プリント画像は端末保存(ダウンロード) できません。
- ●履歴画像に対しては画像補正ができま せん。

### プリント実績

### プリント実績の確認

●テンプレート毎、日付毎のプリント枚数を確認することができます。

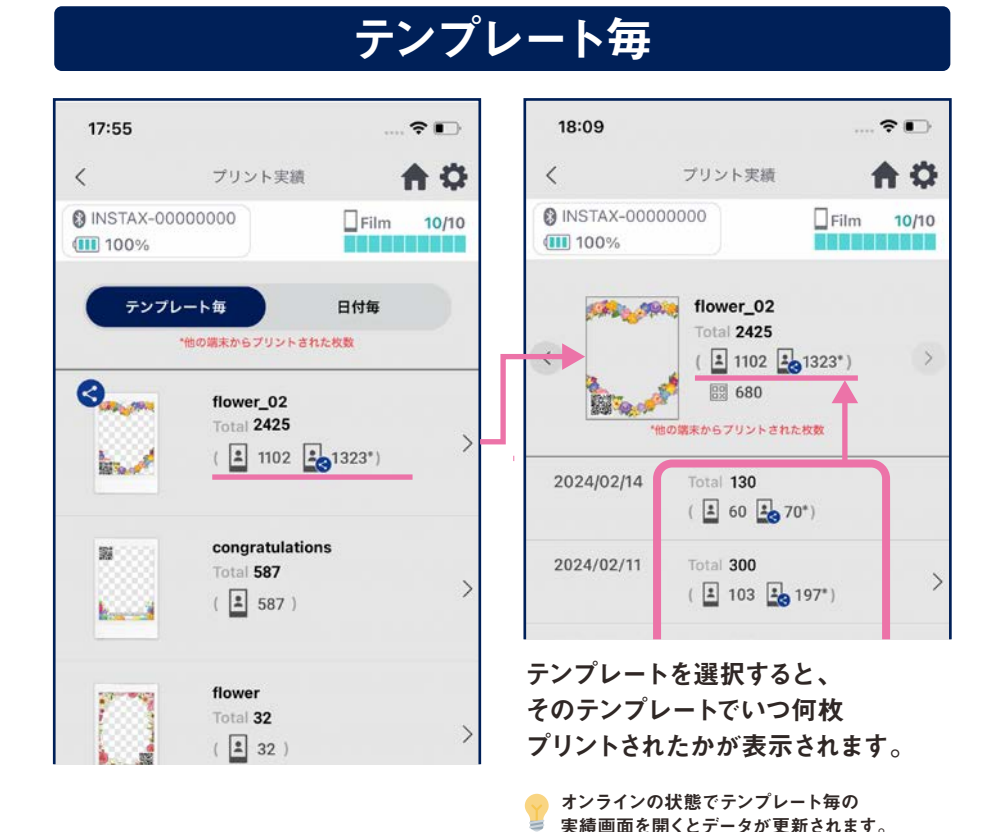

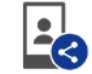

#### 共有先のスマホ・タブレットでプリントした枚数の合計値

※インターネット接続が必要です。プリント後オンラインになったスマホ・タブレットのデータのみが反映されます。

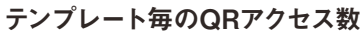

自分のスマホ・タブレットでプリントした枚数

アイコンの説明

**|** 

毘

※この機能はインターネット接続が必要です。「instax Biz™」アプリで作成した QRコードのみアクセス数が表示されます。

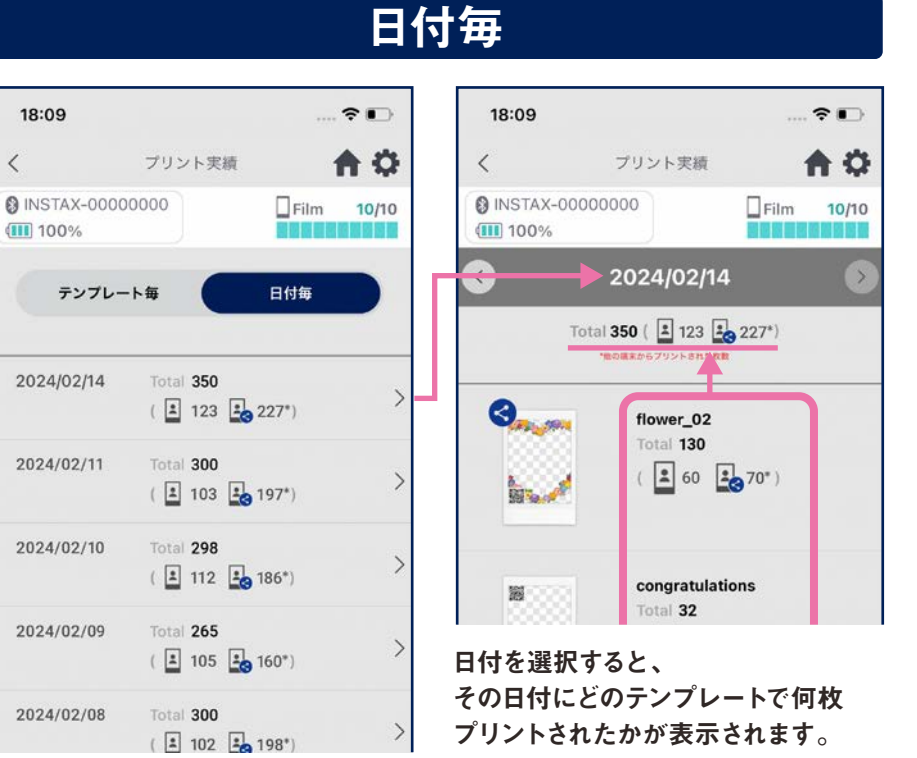

#### その他

#### ゴミ箱

●テンプレートプレビューから削除したテンプレートはゴミ箱に格納されます。

### 1 右上の「 は は」をタップして 「設定」 画面を表示し、「ゴミ箱」をタップ

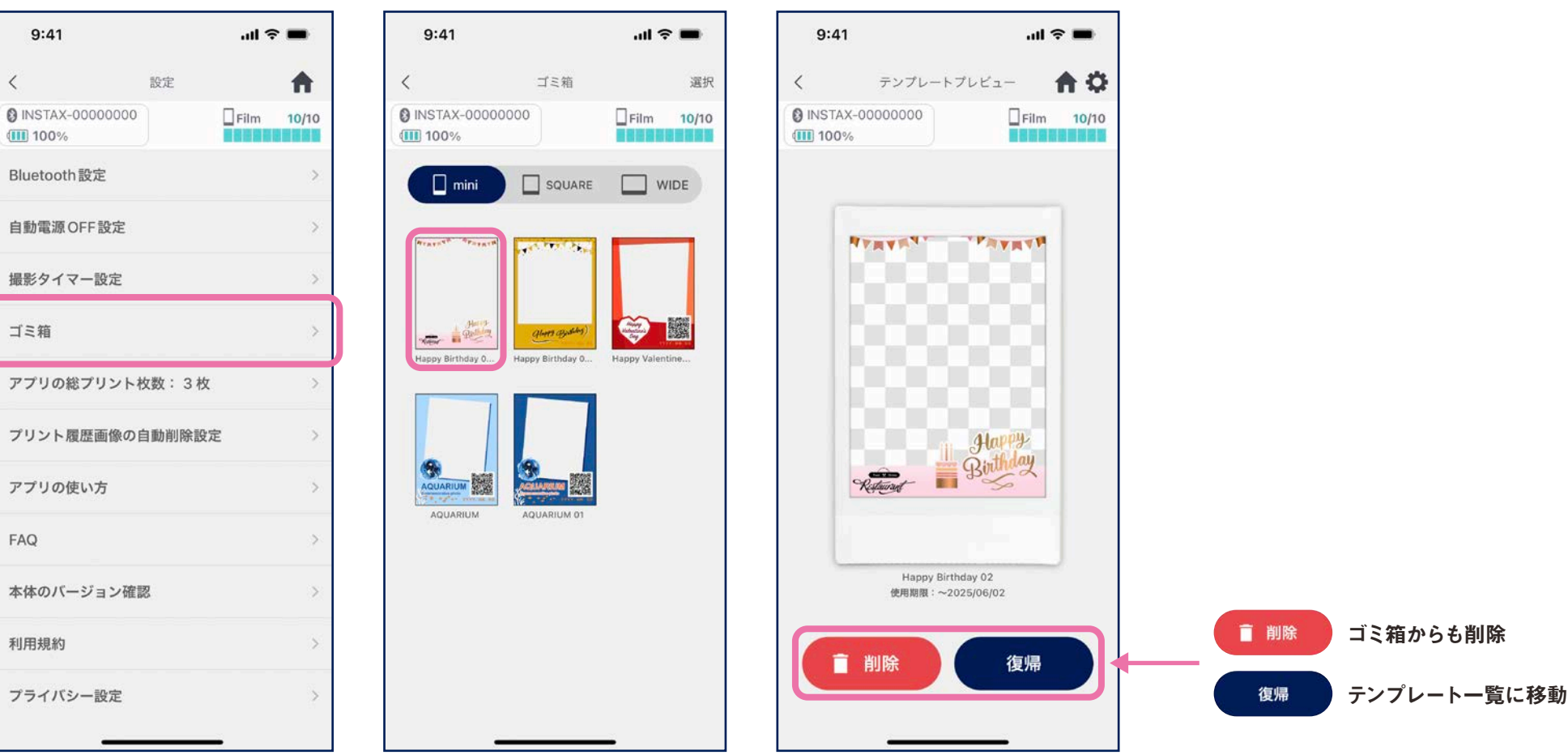

②削除、復帰するテンプレートを選択 ③「削除」「復帰」をタップ